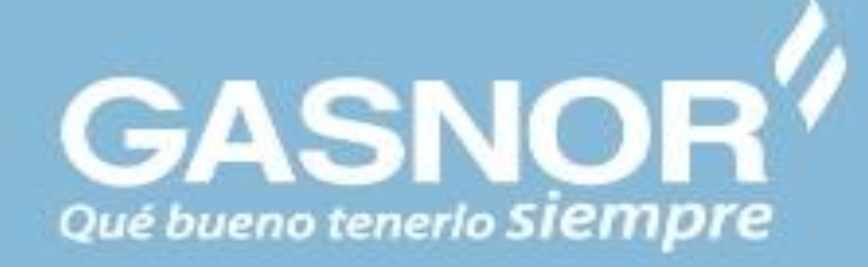

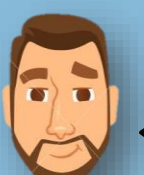

Como recordarás en el paso anterior, quedamos en el envío de la solicitud a Gasnor, ahora dependiendo de la respuesta veremos los pasos a seguir

# SOLICITUD RECEPCIONADA Y EN EVALUACION

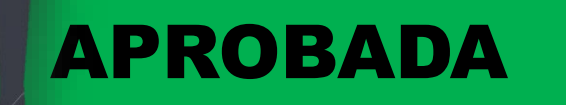

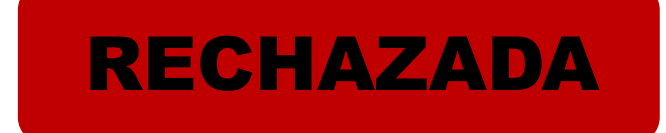

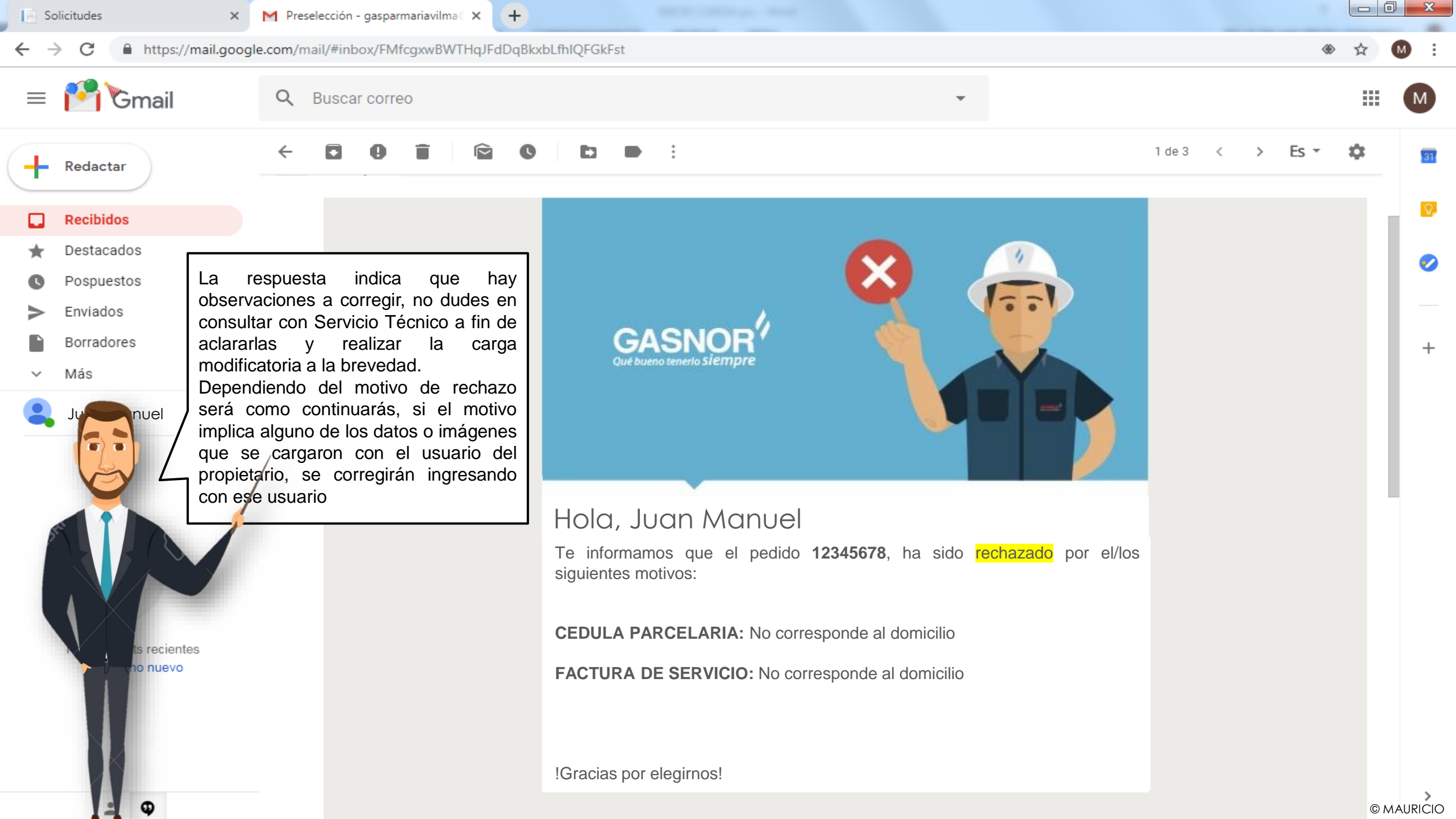

| Solicitudes               | × +                     |                                                                  |                                                                                                    |                                                                            |                                          |                     |                  | X     |
|---------------------------|-------------------------|------------------------------------------------------------------|----------------------------------------------------------------------------------------------------|----------------------------------------------------------------------------|------------------------------------------|---------------------|------------------|-------|
| ← → C (i) No segu         | uro   gasnor.eastus.clo | oudapp.azure.com/ServiceReques                                   | ts/SolicitudesList                                                                                                    |                                                                            |                                          |                     | <b>0-</b> Q & 😩  | :     |
|                           | Solicitudes             |                                                                  |                                                                                                    |                                                                            |                                          |                     | AGREGAR NUEVO TR | AMITE |
|                           | Nro Solicitud           | Provincia Localidad<br>JUJUY SAN SALVADOR                        | Calle Nro Calle<br>GENERAL NECOCHEA 122                                                                                                    | Otros Datos<br>Mza:A14 – Lote:20                                           | Gasista Asignado<br>JUAN MANUEL GONZALEZ | Estado<br>Rechazado | 0                |       |
| JUANA MANUELA<br>GONZALEZ |                         | Ingress<br>estada<br>acción<br>TRAM<br>para d<br>desde<br>aprend | ando al usuario del cliente<br>o <b>RECHAZADO</b> , en los in<br>voy a seleccionar<br><b>IITE</b> . Esto abrirá la solicitu<br>que se pueda corregir e<br>aní continuar con los p<br>didos | vemos el<br>conos de<br><b>TOMAR</b><br>Id creada<br>I error y<br>basos ya |                                          |                     |                  |       |

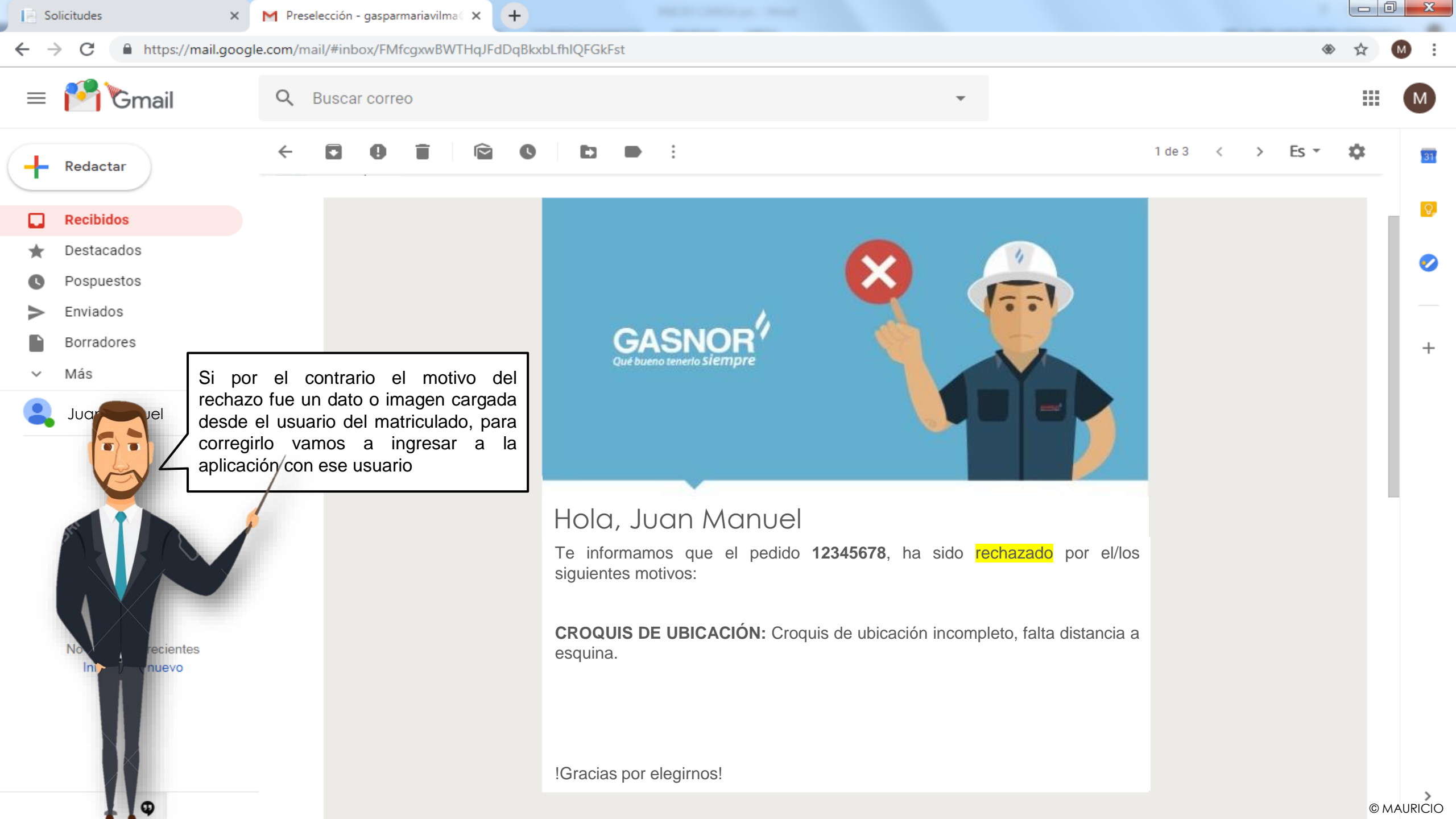

| GASNOR <sup>()</sup>                           | uro   gasnor.eastus.cloudapp.azure.com/ServiceRequests/SolicitudesList                                                                                                    | CARGA MASIVA - |
|------------------------------------------------|----------------------------------------------------------------------------------------------------|----------------|
| JUAN MANUEL<br>GONZALEZ                        | Masiva       Nro       Nombre Cliente       Provincia       Localidad       Calle       Nro       Otros Datos       Estado         JUANA MANUELA       JUJUY       SAN SALVADOR       GENERAL NECOCHEA       122       Mza:A14 – Lote:20       Rechazado | Acciones       |
| <ul> <li>Solicitudes</li> <li>Salir</li> </ul> | Va al ingresar con el usuario del matriculado<br>vemos el estado RECHAZADO, en los<br>iconos de acción voy a seleccionar TOMAR<br>TRAMITE. Esto abrirá la solicitud creada<br>para que pueda corregir el error                                           |                |

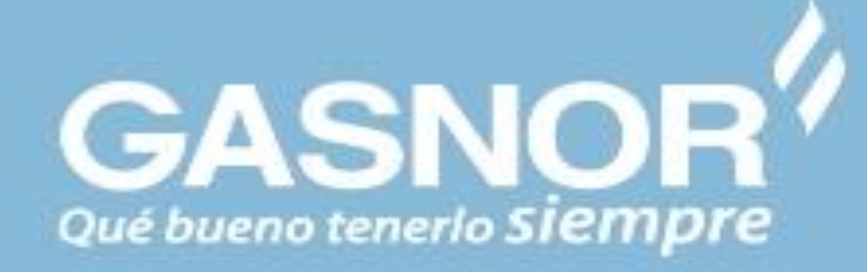

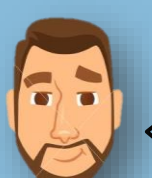

Ya corregidas las observaciones realizadas a la solicitud anterior, ahora cargaste esta solicitud modificatoria y la misma llegó a Servicio Técnico para ser evaluada

## SOLICITUD RECEPCIONADA Y EN EVALUACION

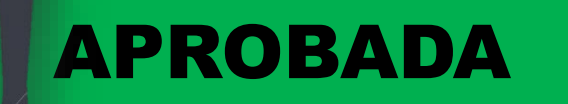

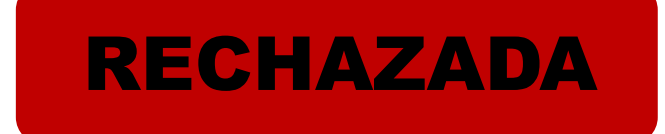

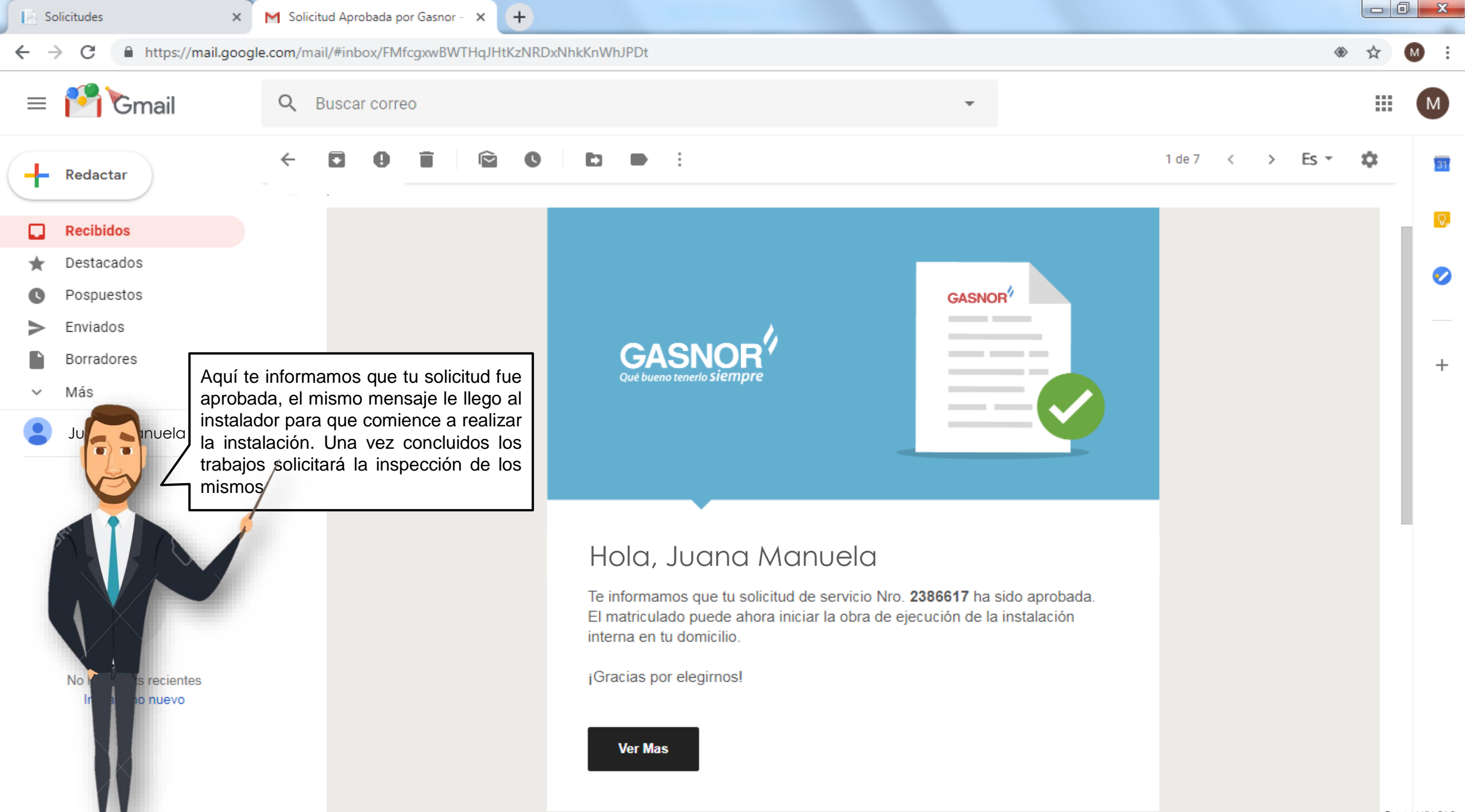

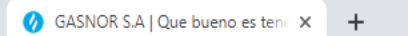

#### ← → C 🔒 https://www.gasnor.com

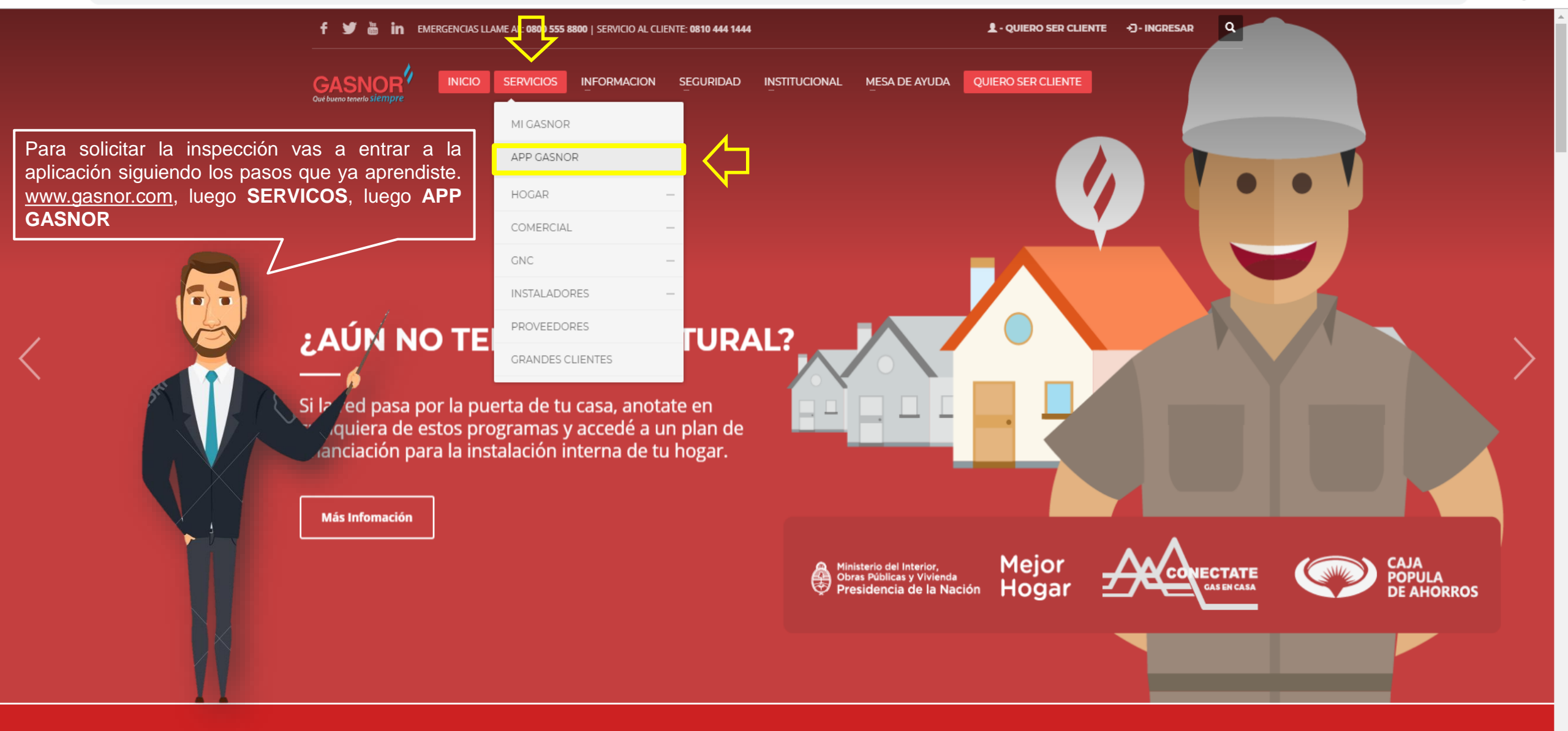

TENES UNA EMERGENCIA? LLAMA AL: 0800 555 8800

© MAURICIO

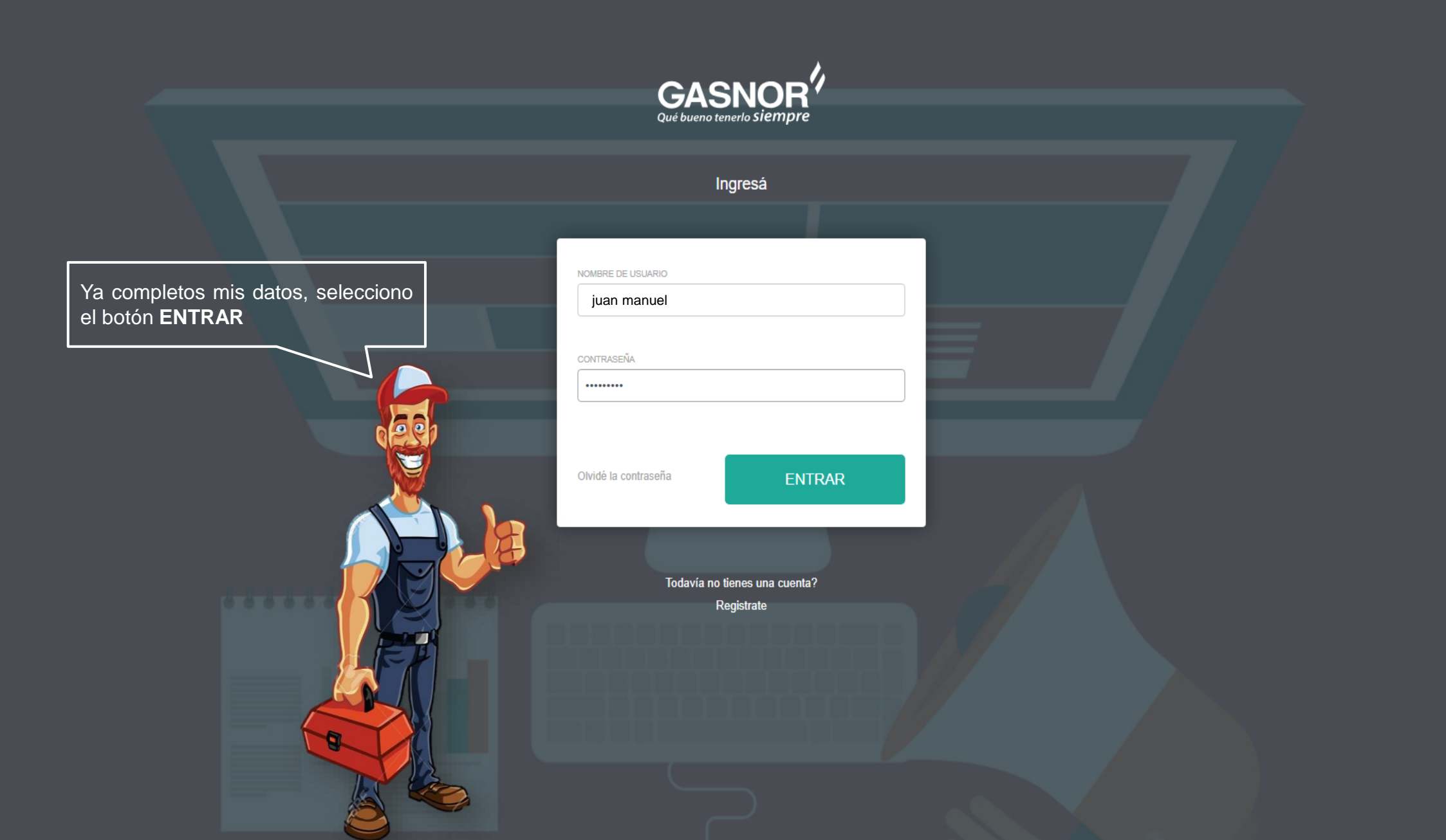

| Solicitudes                                                 | × 🕂                                       |                                                                                  | and the second second                                                                    |                          |                 |     |
|-------------------------------------------------------------|-------------------------------------------|----------------------------------------------------------------------------------|------------------------------------------------------------------------------------------|--------------------------|-----------------|-----|
| $\boldsymbol{\leftarrow} \rightarrow \mathbf{C}$ (i) No seg | uro   gasnor.eastus.cloudapp.azur         | e.com/ServiceRequests/SolicitudesList                                            |                                                                                          |                          | 🔍 🕁 Incógnito 😓 | :   |
| GASNOR<br>Qué bueno tenerlo siempre                         | Solicitudes                               |                                                                                  |                                                                                          |                          | CARGA MASIVA 🔻  |     |
| JUAN MANUEL<br>GONZALEZ                                     | Nro<br>Masiva Solicitud Nom<br>JUAN<br>GC | bre Cliente Provincia Localidad<br>A MANUELA JUJUY SAN SALVADOR<br>DNZALEZ       | Calle     Nro<br>Calle     Otros Datos       GENERAL NECOCHEA     122     Mza:A14 – Lote | Estado<br>:20 Habilitado | Acciones        |     |
| <ul> <li>i≡ Solicitudes</li> <li>i Salir</li> </ul>         |                                           | Ya en tu pantalla de tr<br>seleccionar el icono de<br>parcial para poder solicit | rabajo vas a<br>e inspección<br>tarla                                                    |                          |                 | 10- |

Solicitud <

GASNOR

٥

X

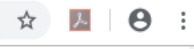

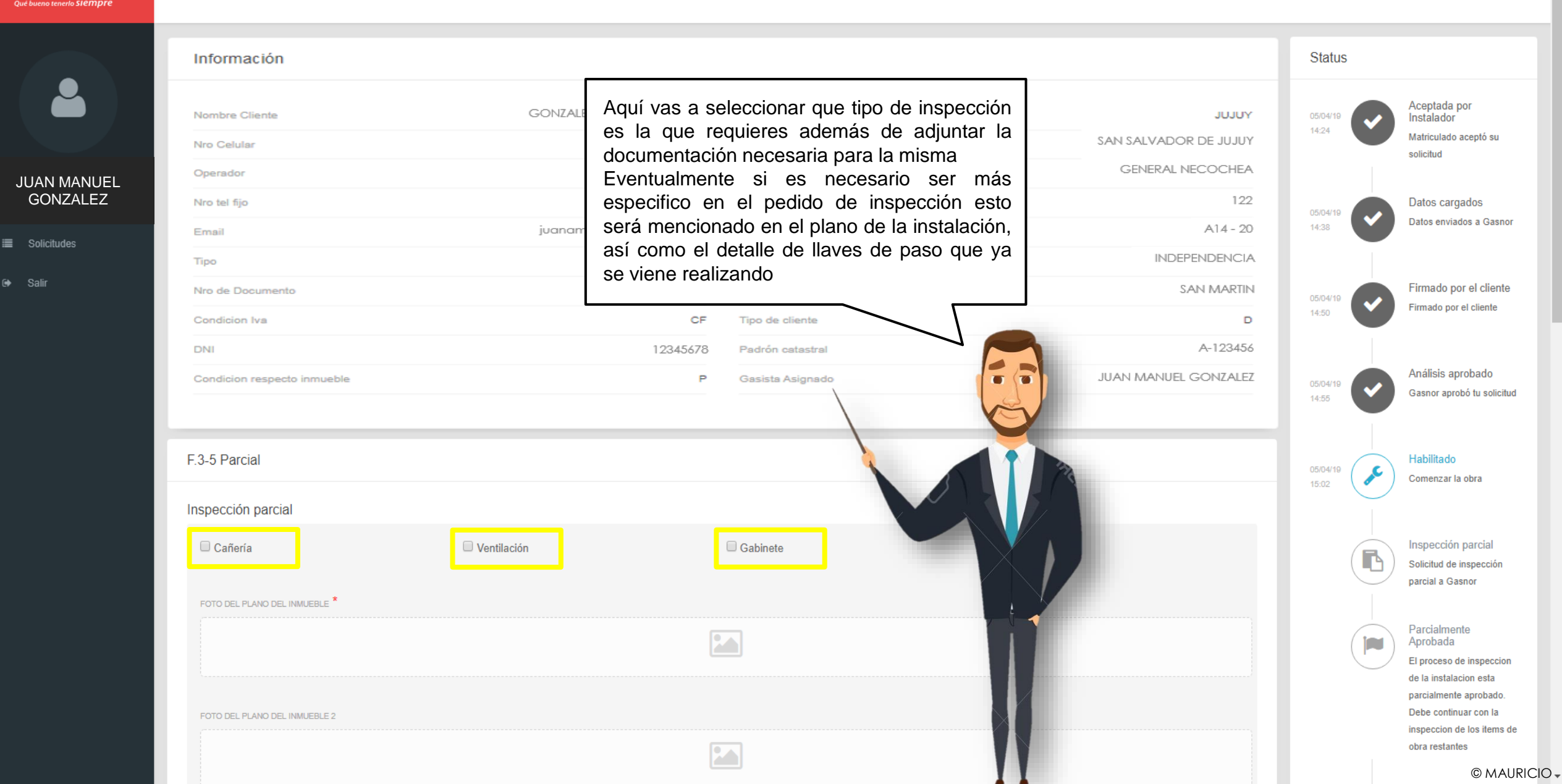

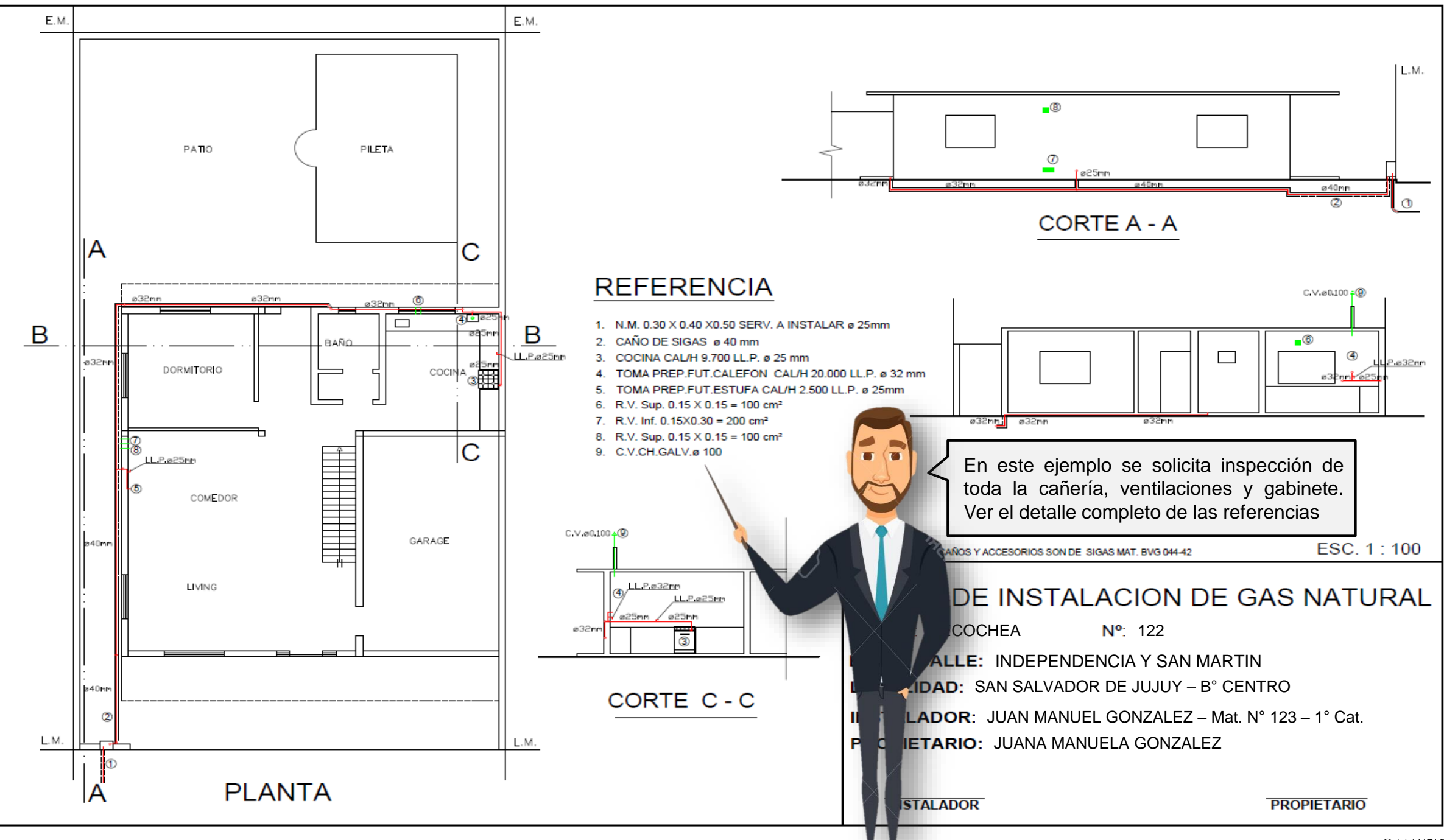

<sup>©</sup> MAURICIO

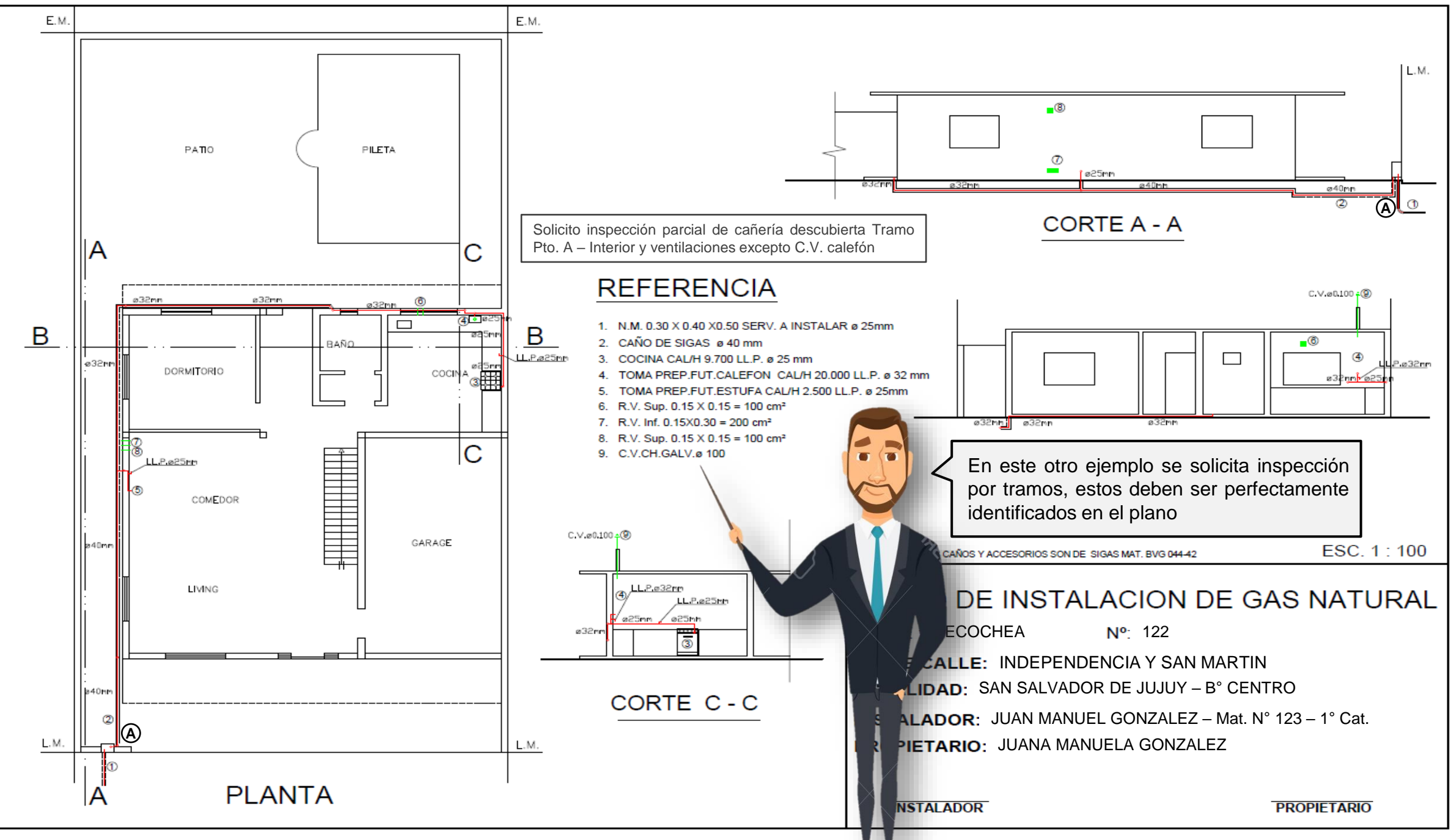

#### ← → C ① No seguro | gasnor.eastus.cloudapp.azure.com/ServiceRequests/PartialSolicitudesDetails

– 0 ×

### ☆ 📕 \varTheta :

|               | <ul> <li>Solicitud</li> </ul> |                         |                               | Abrir     Abrir                                 | × to Russar                                  |
|---------------|-------------------------------|-------------------------|-------------------------------|-------------------------------------------------|----------------------------------------------|
|               |                               |                         |                               | Organizar V Nueva carpeta                       |                                              |
|               | Información                   |                         |                               | ★ Favoritos                                     |                                              |
|               | Nombre Cliente                | GONZALEZ, JUANA MANUELA | Provincia                     | Sitios recientes                                |                                              |
|               | Nro Celular                   | (388)-154123456         | Localidad                     | DNI DORSO DNI FRENT                             | E FOTO imagen26.jpg                          |
| .IUAN MANUFI  | Operador                      | PERSONAL                | Calle                         | Documentos                                      |                                              |
| GONZALEZ      | Nro tel fijo                  |                         | Nro Calle                     | Música PDF ESCRITURA Y                          |                                              |
| E Solicitudos | Email                         | juanamanuela@gmail.com  | Manzana / Lote / Piso / Otros | NUMERO CERTIFICADO D<br>DOMICILIARIO RESIDENCIA | UBICACION instalacion.pdf                    |
|               | Тіро                          | D.N.I.                  | Entre Calle 1                 | Sistema (C:)                                    |                                              |
| ▶ Salir       | Nro de Documento              | 12345678                | Entre Calle 2                 |                                                 |                                              |
|               | Condicion Iva                 | CF                      | Tipo de cliente               | 🗣 Red 🔻                                         |                                              |
|               | DNI                           | 12345678                | Padrón catastral              | Nombre:                                         | Archivos de imagen     Abrir     Cancelar    |
|               | Condicion respecto inmueble   | P                       | Gasista Asignado              |                                                 |                                              |
|               |                               |                         |                               | r                                               | 14:55 Gashor apropo tu solicitud             |
|               | F.3-5 Parcial                 |                         |                               | Ya seleccionado el tipo                         | o de inspección o                            |
|               | Inspección parcial            |                         |                               | plano de la instalación.                        | Para ingresar la                             |
|               | ☑ Cañería                     | Ventilación             | ☑ Gabinete                    | abrirse el explorador b                         | usco el archivo <sup>ón parcial</sup>        |
|               | FOTO DEL PLANO DEL INMUEBLE * |                         |                               | hacer doble clic sobre él                       | o seleccionarlo y                            |
|               |                               |                         |                               |                                                 | ente<br>a<br>El proceso de inspeccion        |
|               |                               |                         |                               |                                                 | de la instalacion esta                       |
|               | FOTO DEL PLANO DEL INMUEBLE 2 |                         |                               |                                                 | Debe continuar con la                        |
|               |                               |                         |                               |                                                 | inspeccion de los items de<br>obra restantes |
|               |                               | l.                      |                               |                                                 | © MAURICIO                                   |

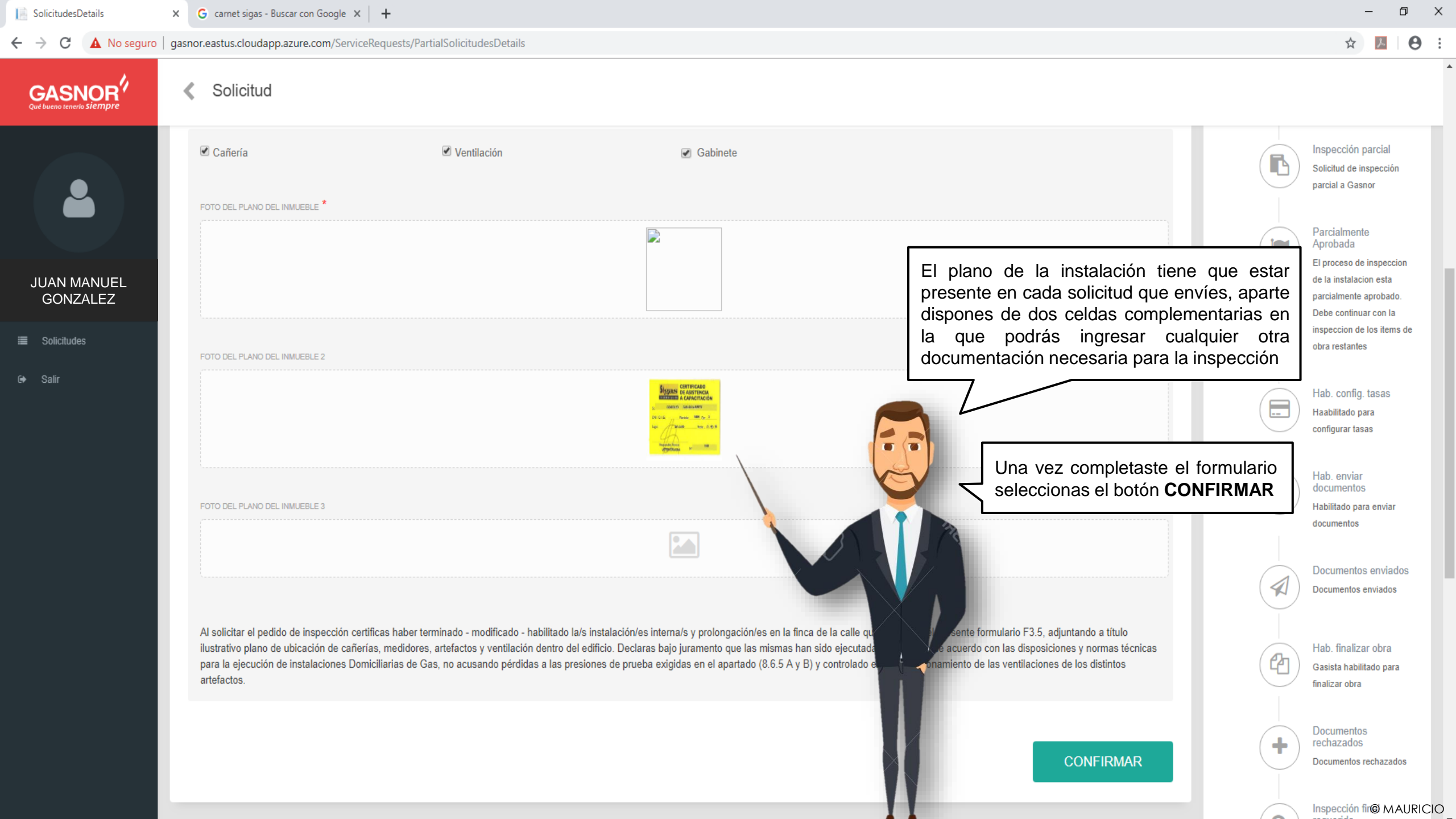

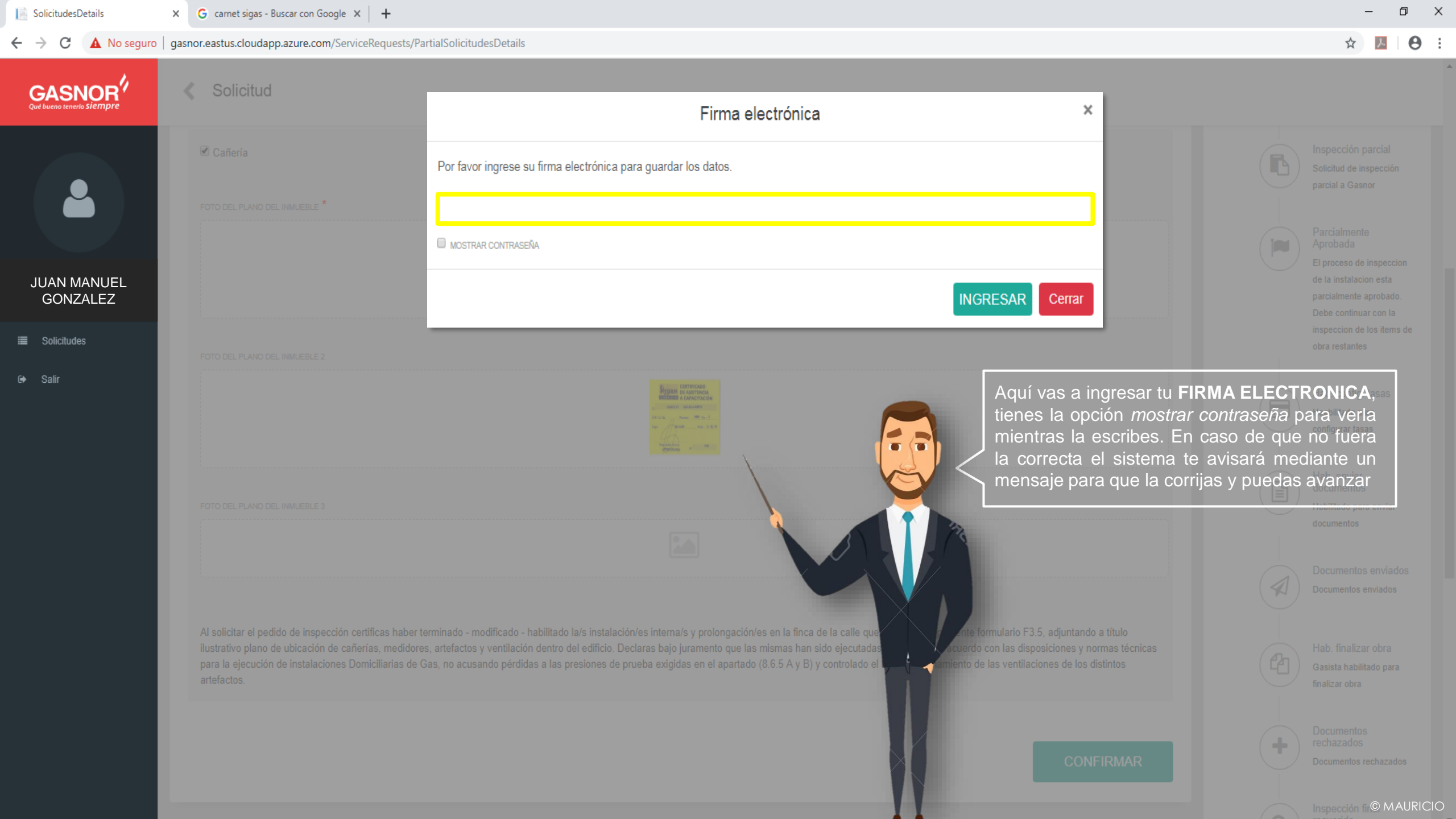

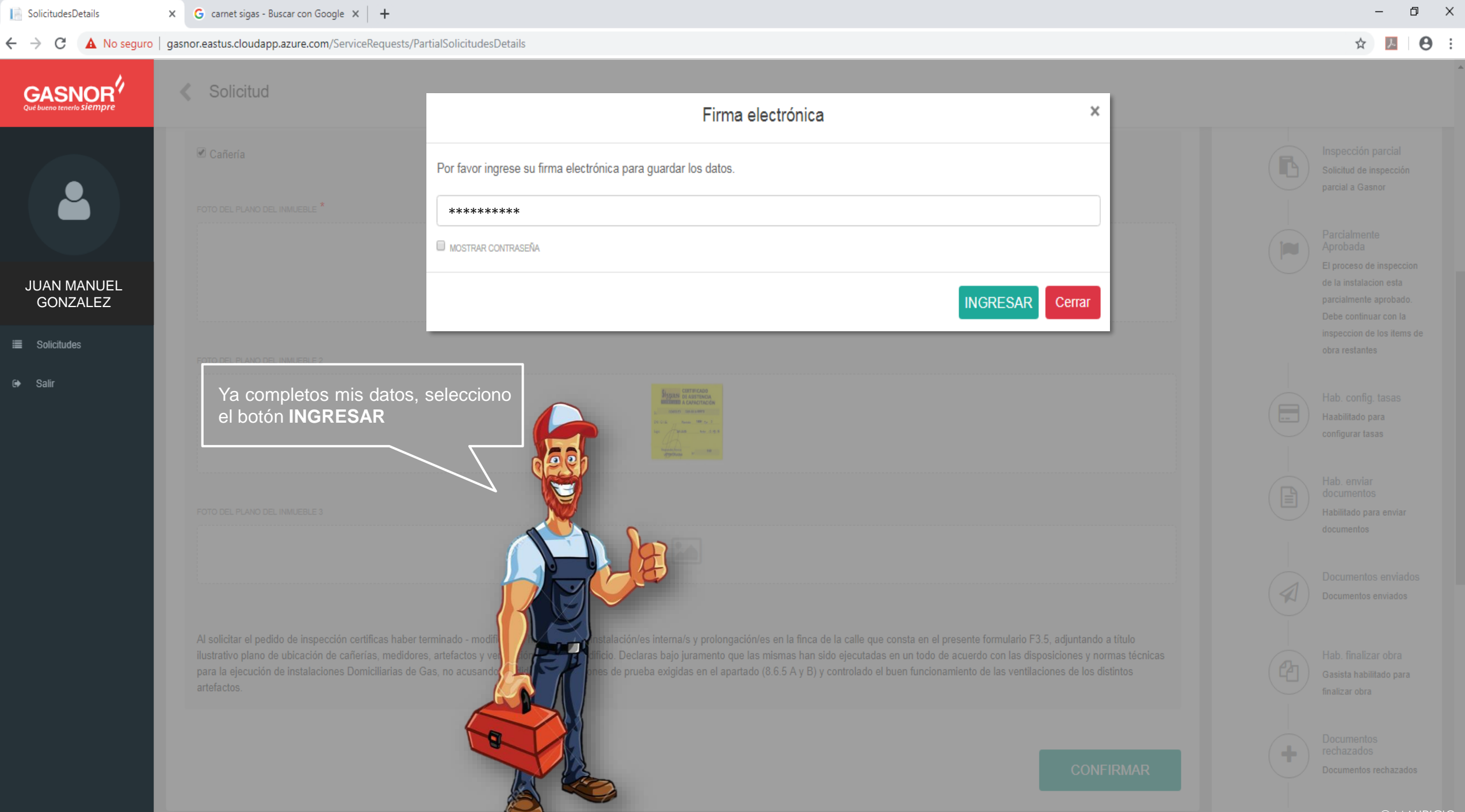

Inspección fil© MAURICIO

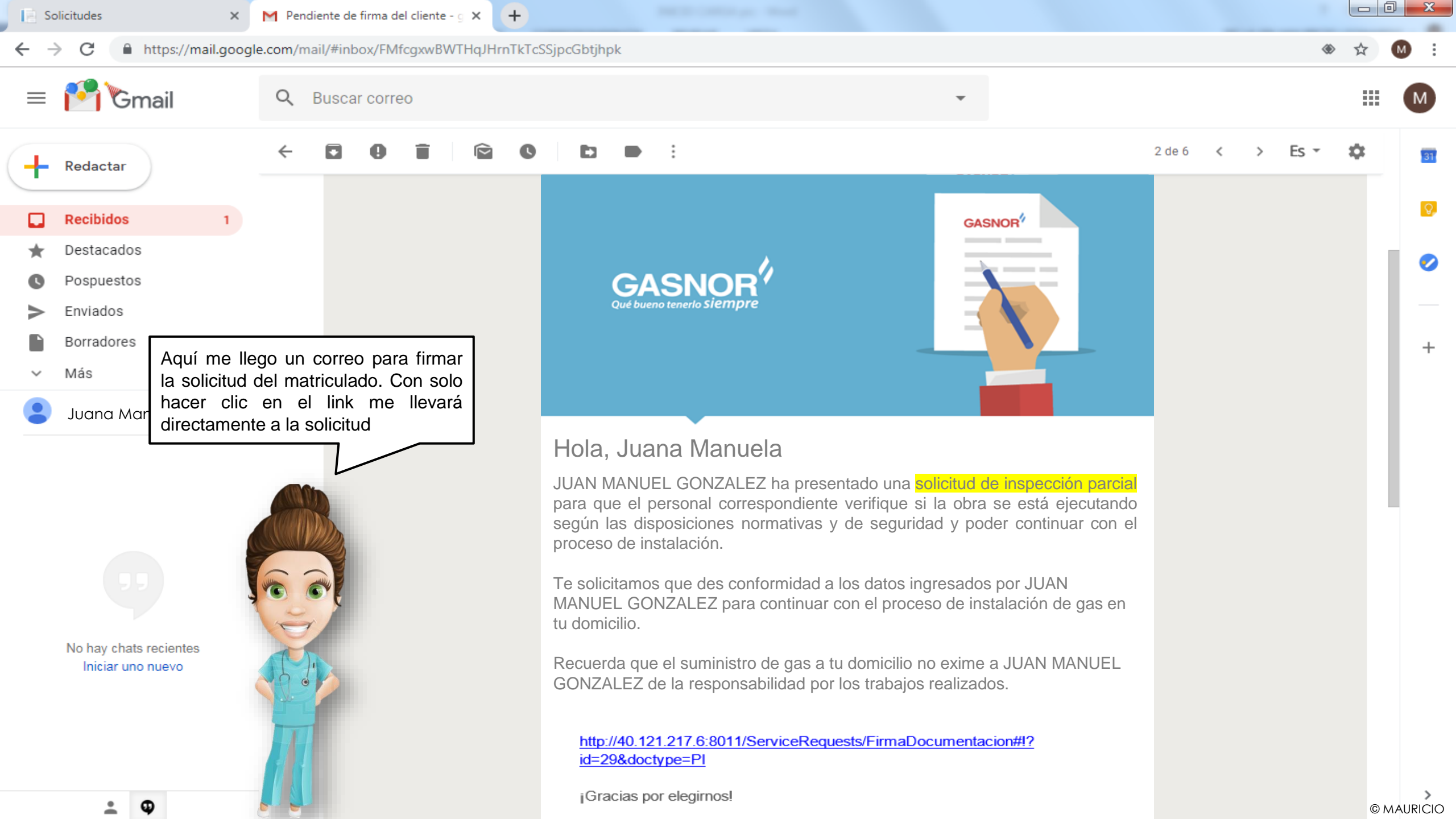

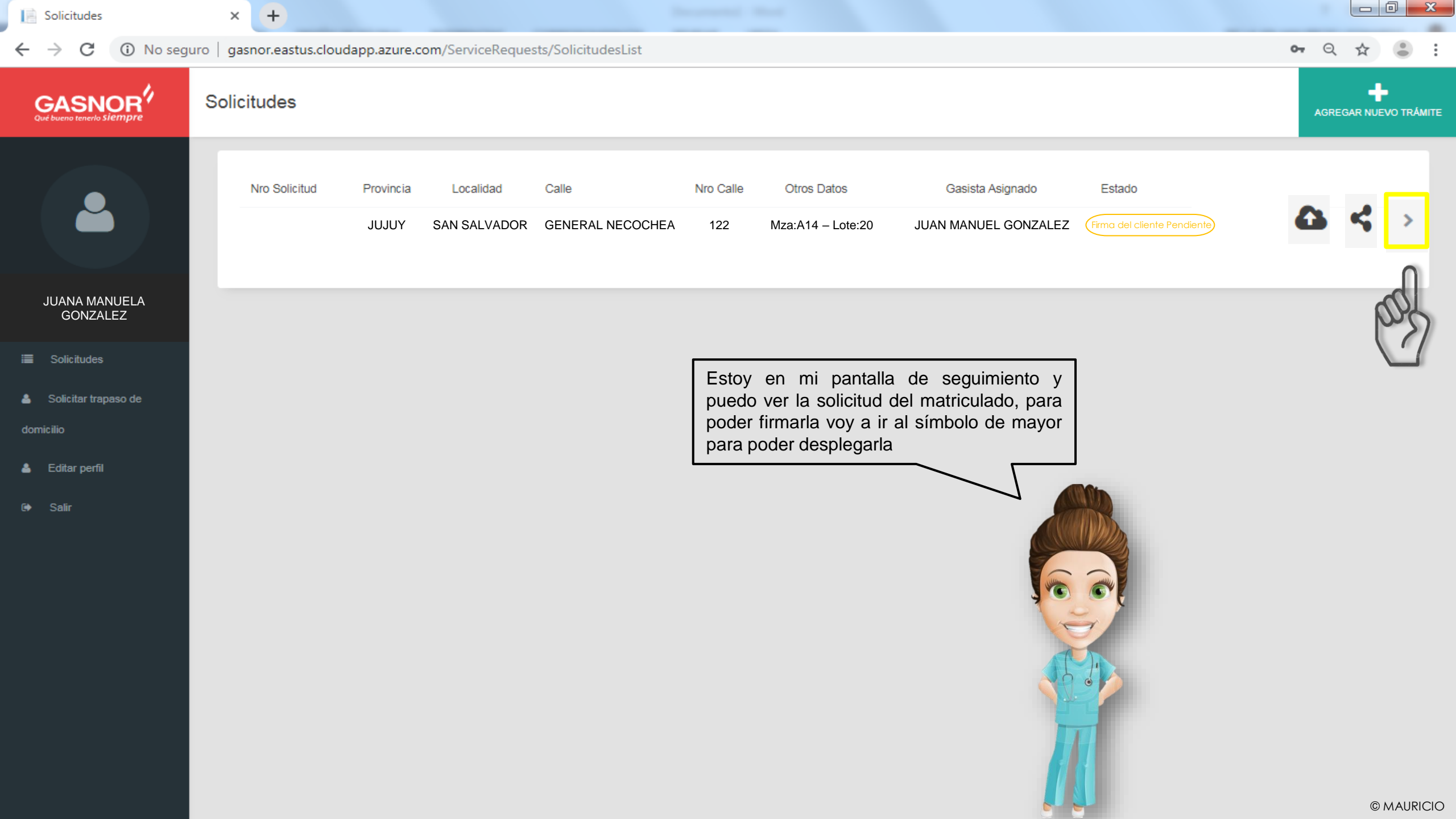

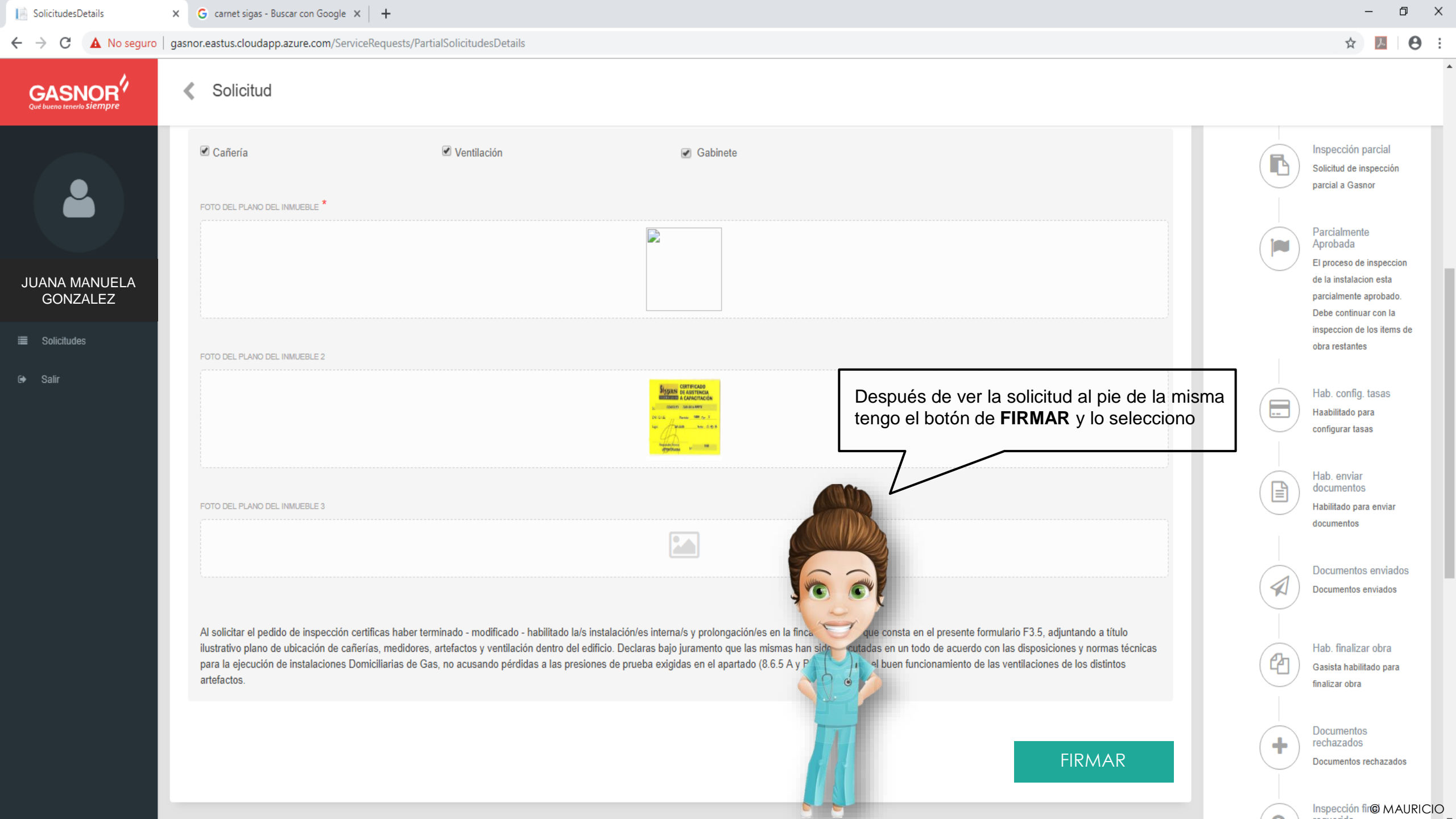

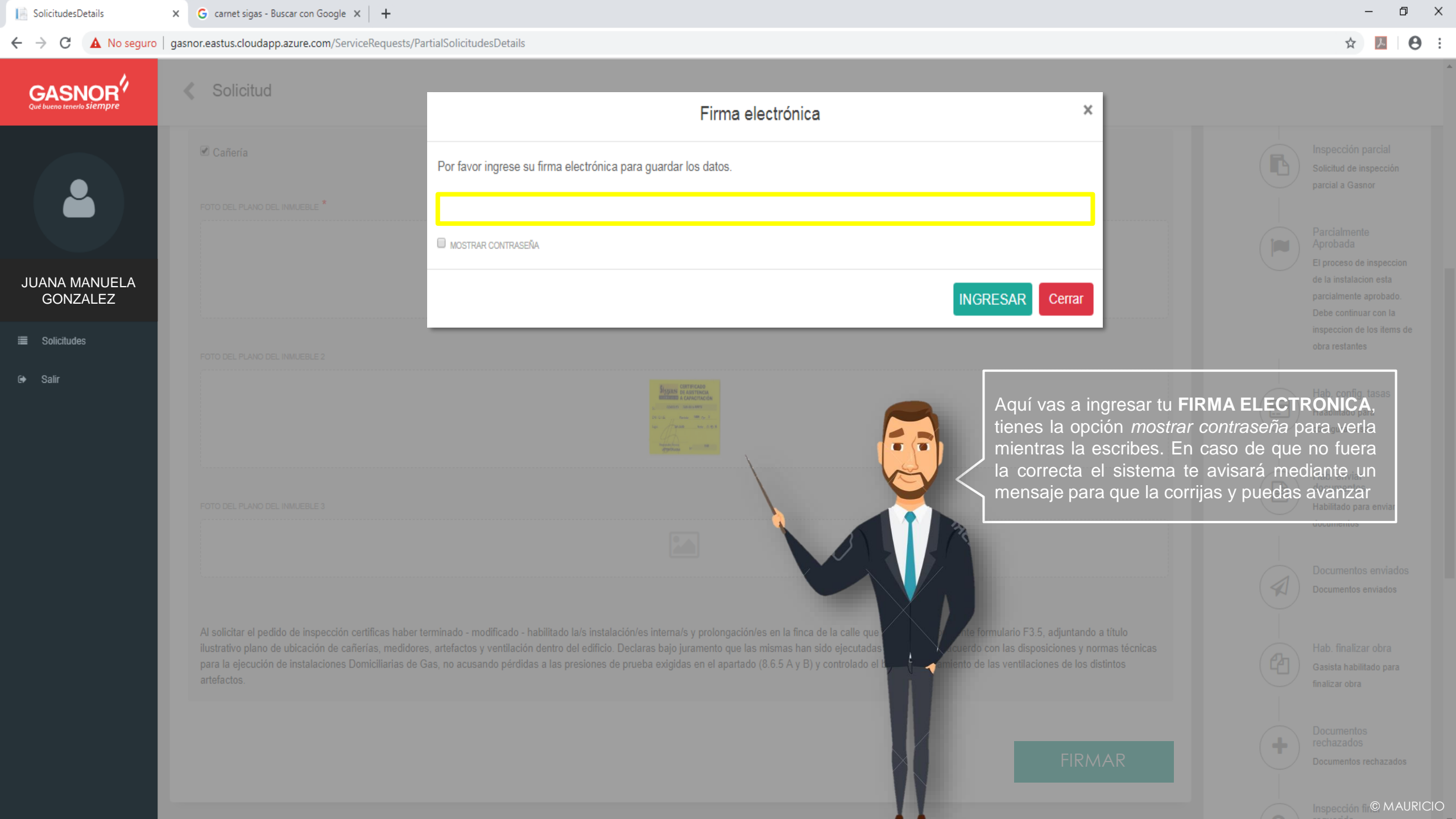

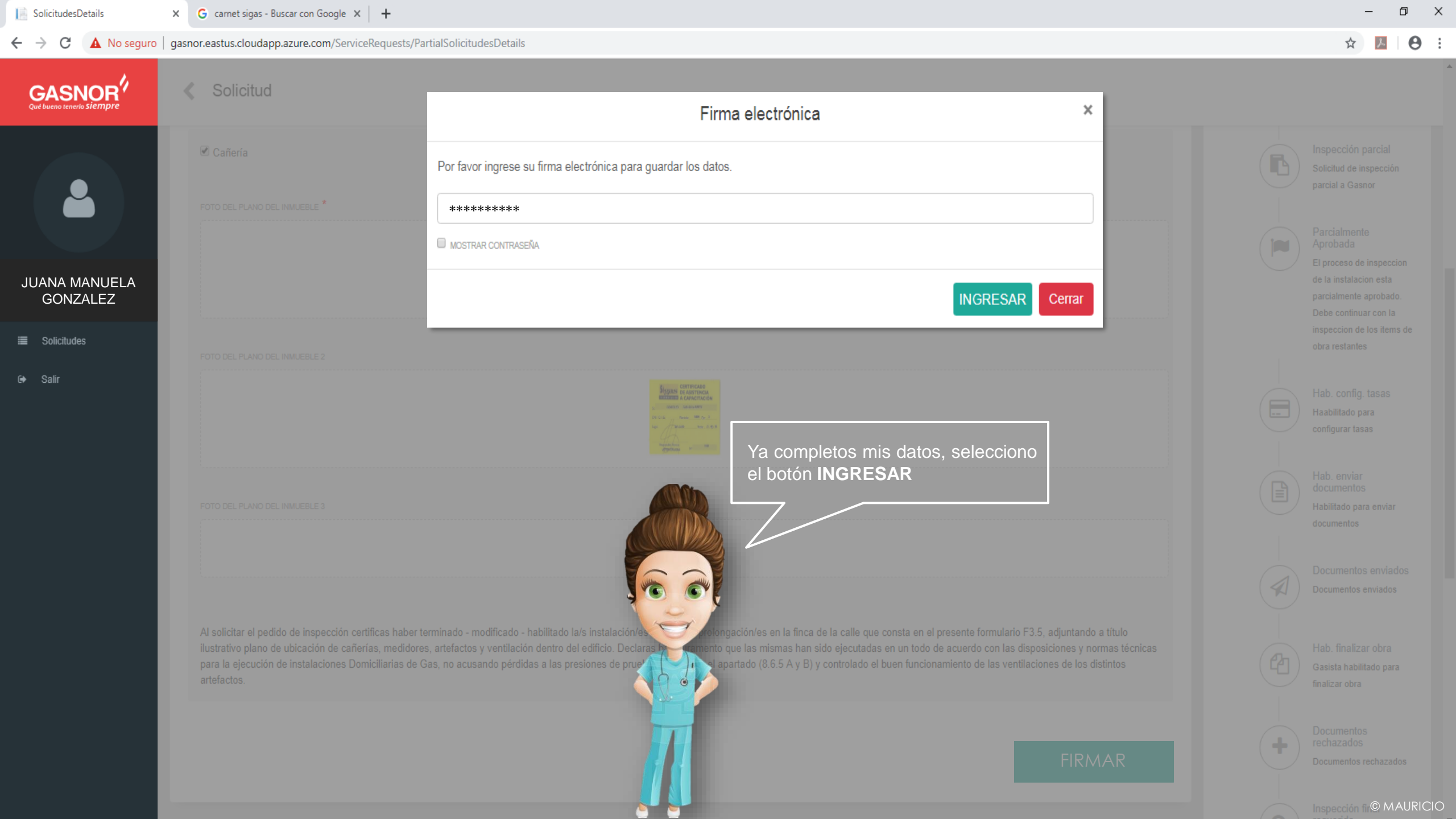

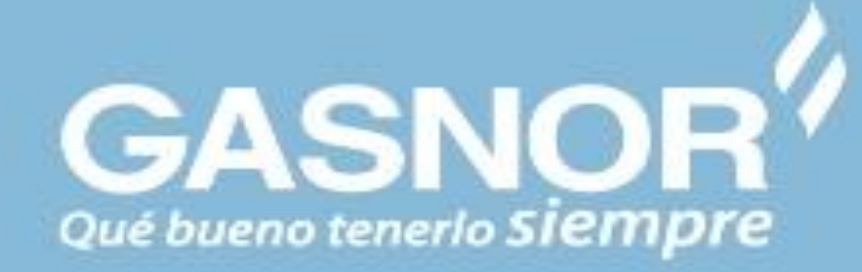

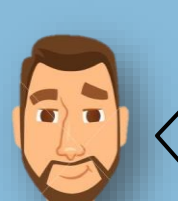

Tu solicitud llego a Servicio Técnico para ser programada su inspección. Nos contactaremos con él matriculado de la manera habitual, espera nuestro llamado a fin de coordinar la inspección

### SOLICITUD RECEPCIONADA Y PARA ASIGNAR SU INSPECCION

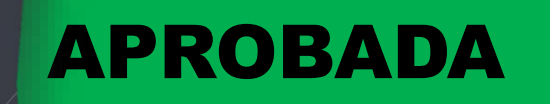

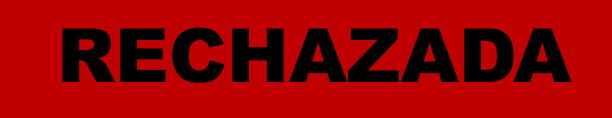

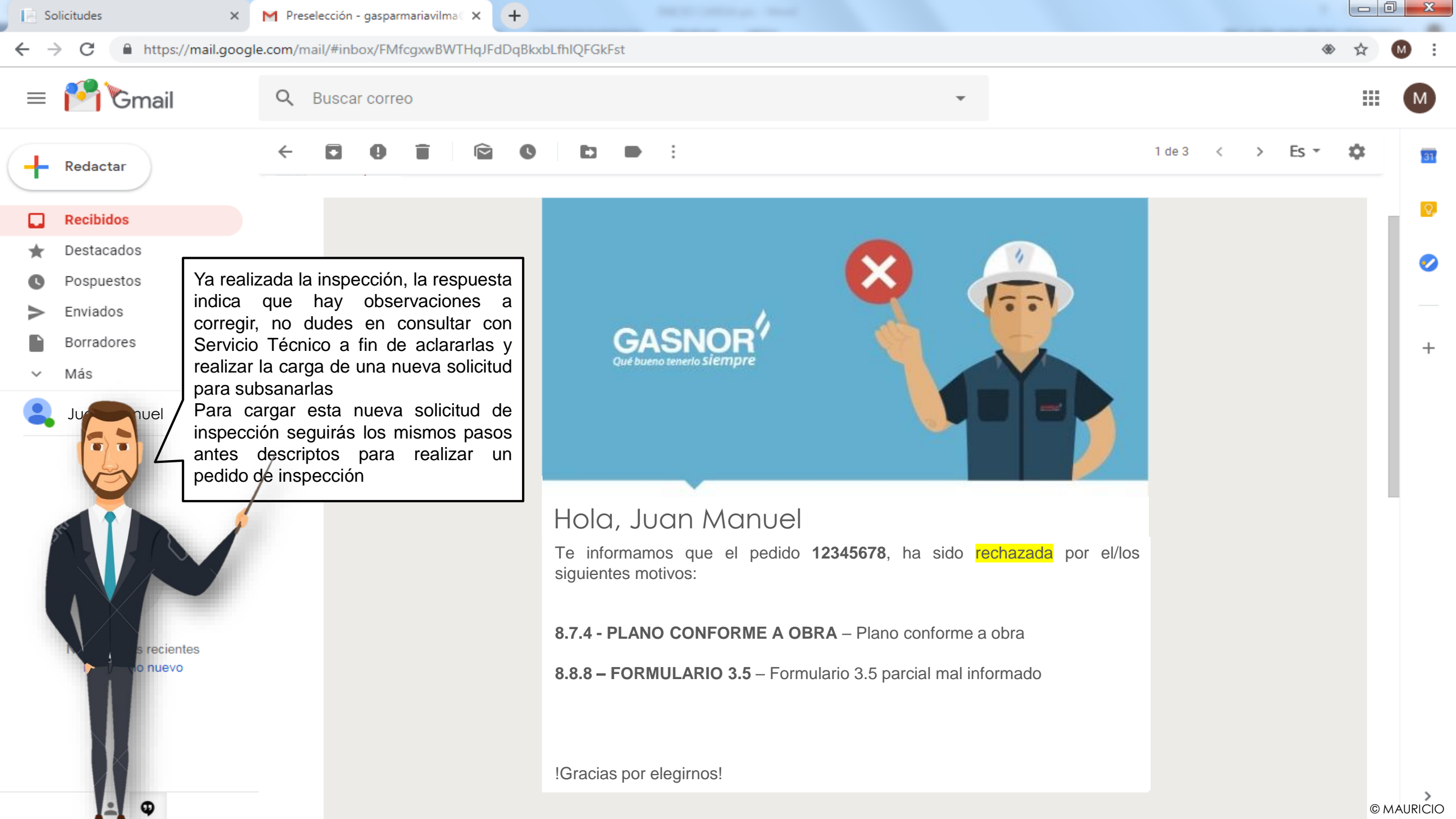

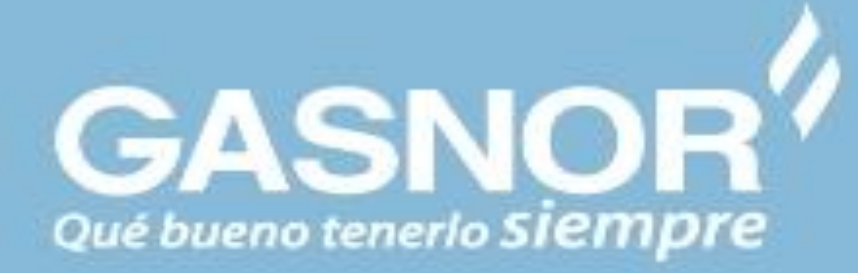

Ya corregidas las observaciones realizadas en la inspección anterior, ahora cargaste una nueva solicitud y esta llegó a Servicio Técnico para ser programada su inspección

Nos contactaremos con él matriculado de la manera habitual, espera nuestro llamado a fin de coordinar la inspección

### SOLICITUD RECEPCIONADA Y PARA ASIGNAR SU INSPECCION

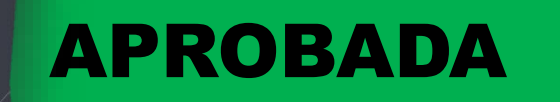

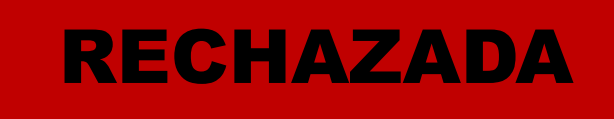

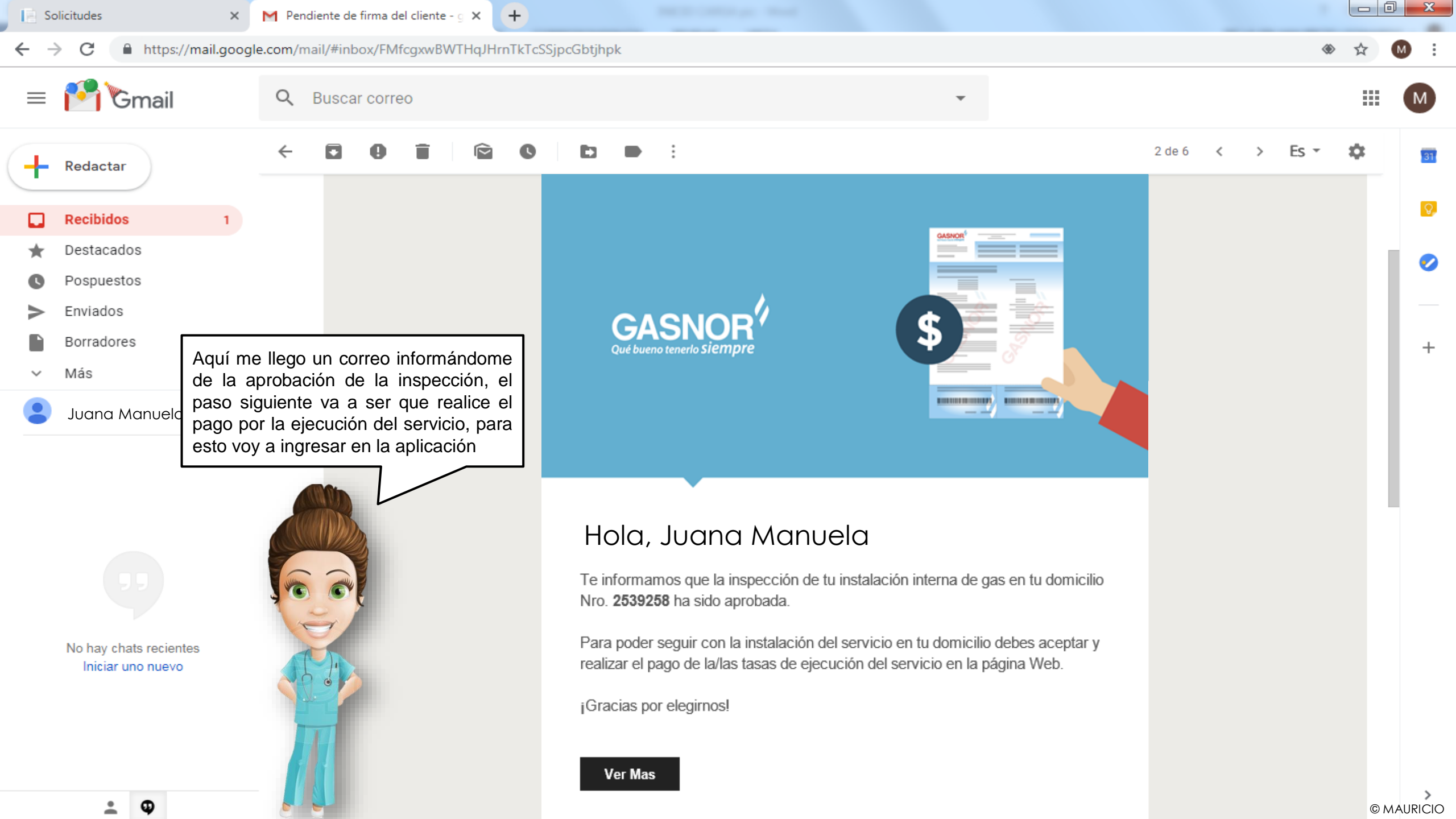